# Weber State Virtual Lab

Installing Citrix Workspace on Chrome

# Weber State Virtual Lab

#### Installing Citrix Workspace on Chrome

| Ond Hope 🗮 🥊 |
|--------------|
|              |
|              |
|              |

Open Google Chrome

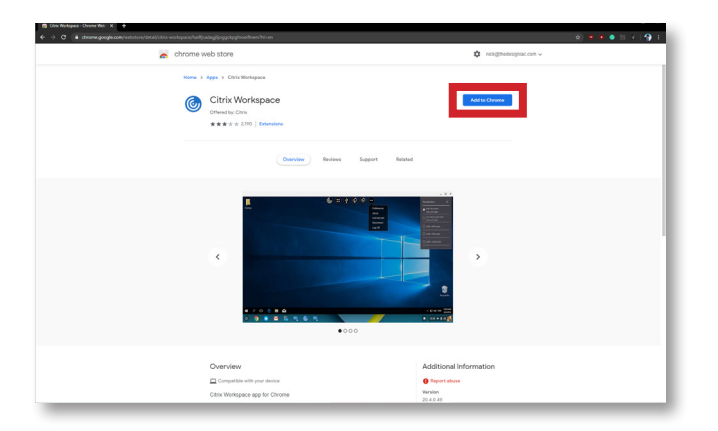

Go to <u>the Chrome Webstore Workspace</u> and select Add to Chrome

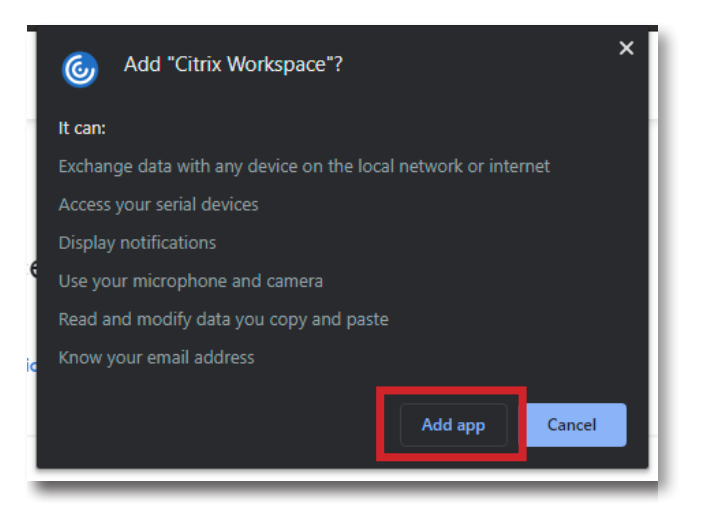

Select Add App

# Weber State Virtual Lab

#### Installing Citrix Workspace on Chrome

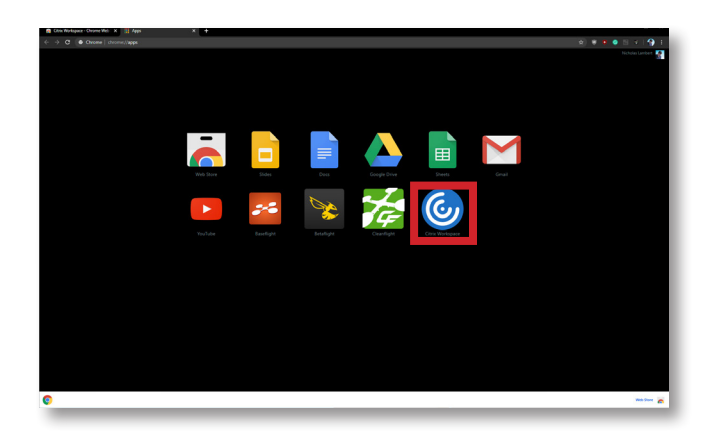

Open the Citrix Workspace App in Chrome

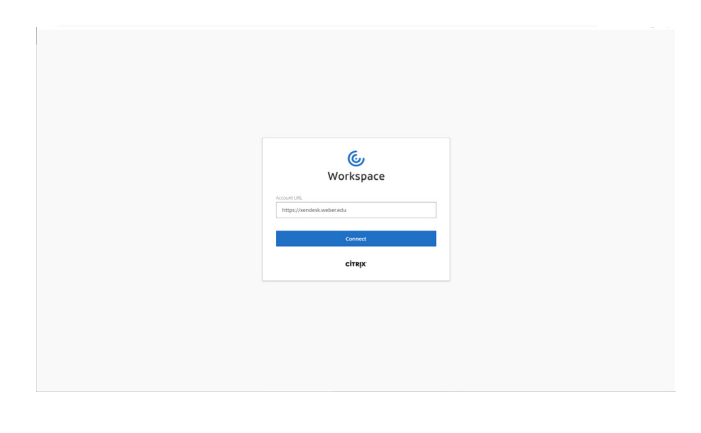

Enter '<u>https://virtuallab.weber.edu</u> as the Account URL and select Connect

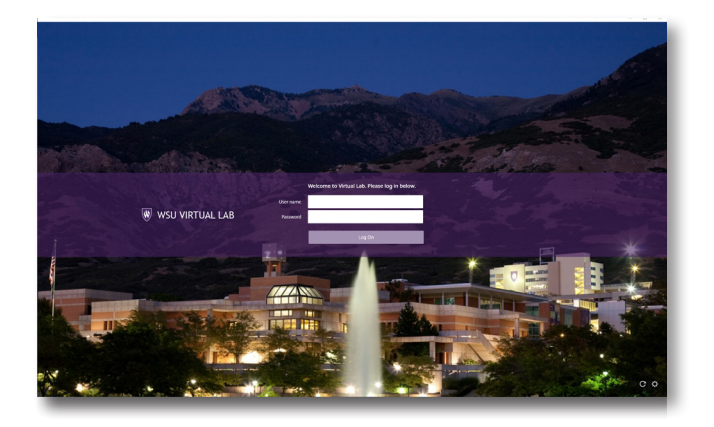

Input your Weber State User Name and Password